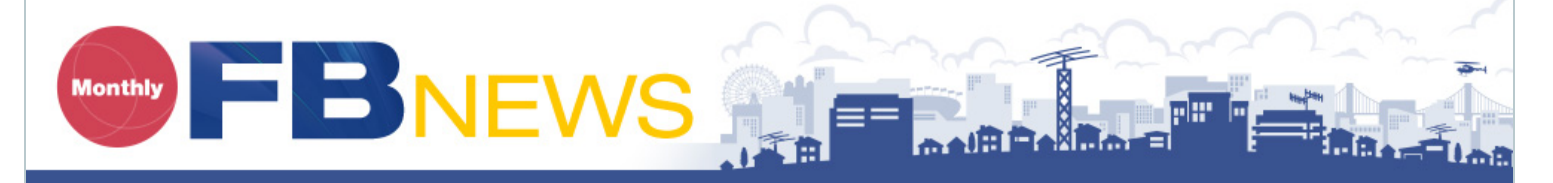

HOME Technical article / Let's operate FT8 with the newly announced IC-7610

# Technical article Let's operate FT8 with the newly announced IC-7610

Author: Monthly web magazine FB NEWS World staff

FT8, one of the data communication protocols, is getting very popular, especially with the recent low sunspot conditions. We can hear its signal tone in the HF bands every day. FT8 was originally designed for communications under extreme weak signal conditions. The FB NEWS staff recently operated the FT8 mode, and in this issue we would like to introduce you to the connections, settings, and operations using the newly announced IC-7610.

Recently, most transceivers have a useful USB port to process sound data. You can simply connect a USB cable between your transceiver and your PC and operate in the popular digital modes. You do not need to use a troublesome external interface unit.

We recommend that you take the opportunity to try out the popular FT8 mode, if you have not already started.

|        |       |       |      | Rand Antivit |           |        |                 |          |         |         |        | D <sub>v</sub> | Frequency                 |          |        |       |
|--------|-------|-------|------|--------------|-----------|--------|-----------------|----------|---------|---------|--------|----------------|---------------------------|----------|--------|-------|
| UTC    | dB    | DT Fr | eα   | Message      | ,         |        |                 |          | UTC     | dB      | DT     | Freq           | Messi                     | age      |        |       |
|        | A 1   |       |      | NEVE BITT    |           |        |                 |          |         | -       |        |                |                           |          |        | -     |
| 23445  | 3 0   | .1 10 | 23 ~ | CQ BG4NN     | OM96      | C      | nina            | <u> </u> | 023130  | TX      |        | 1023           | - BG4N                    | N JASY   | UA 73  | _     |
| 23445  | -1 -0 | .2 13 | ~ 88 | CQ BG4VR     | OM93      | ~C!    | nina<br>Russia  |          | 023145  | 1       | 0.1    | 1023           | ~ JASI                    | DA BGAN  | N 73   |       |
| 23445  | -2 -0 | .2 15 | 15 ~ | CQ RAUAA     | NOCO      | ~A2    | Kussia          |          | 023216  |         | -0.1   | 927            | PDO                       | TA SVIIA | DM74   |       |
| 23515  | 0 -0  | 2 13  | £9   | TA SVIIA BO  | 20m       |        |                 |          | 023230  |         | =0.1   | 927            | - TASVI                   | UA RDO   | -04    | -     |
| 23515  | -2 -0 | 1 8   | 93 ~ | RDO JMS      | TIL ONO2  |        |                 | -        | 023245  | Tx      |        | 927            | ~ RDO                     | JASYUA   | R+01   |       |
| 23515  | -5 0  | .5 9  | 27 ~ | RDO BH41     | CY 73     |        |                 |          | 023300  | 2       | -0.1   | 927            | - JASY                    | UA RDO   | RRR    |       |
| 23515  | 6 0   | .1 10 | 23 ~ | CO BG4NN     | OM96      | C      | ina             |          | 023315  | Tx      |        | 927            | ~ RDO                     | JASYUA   | 73     |       |
| 23515  | -3 -0 | .1 15 | 76 ~ | CO RAGAA     | NO66      | ~A3    | S Russia        |          | 023330  | -1      | -0.1   | 927            | ~ JASY                    | UA RDO   | 73     |       |
| 23515  | -9 0  | .3 8  | 47 ~ | UA0JG B      | SEI PMC   | 00     |                 | _        | 023400  | 1       | -0.1   | 927            | ~ CQ RI                   | DO PN6   | 8      |       |
|        |       |       |      |              | 20m       |        |                 |          | 023415  | 0       | 0.5    | 927            | ~ RD0                     | BH4TY    | PM01   | _     |
| 23545  | 1 -0  | .2 13 | 67 ~ | JASYUA BO    | 4VR RRP   | 2      |                 |          | 023430  | 0       | -0.1   | 927            | BH4T                      | Y RDO    | -05    |       |
| 23545  | -6 0  | .3 8  | 47 ~ | UA0JG B      | SEI PMC   | 00     |                 |          | 023445  | 1       | 0.5    | 927            | ~ RDO                     | BH4TY    | R-09   |       |
| 23545  | 2 0   | .1 10 | 23 ~ | CQ BG4NN     | OM96      | CI     | nina            |          | 023445  | -1      | -0.2   | 1368           | ~ CQ BO                   | GAVR O   | M93    |       |
| 23545  | -3 0  | .1 15 | 76 ~ | CQ RAOAA     | N066      | ~A3    | S Russia        |          | 023501  | Tx      |        | 1368           | - BG4VI                   | R JASY   | UA PM7 | 4     |
|        |       |       |      |              | 20m       |        |                 |          | 023515  | 0       | -0.2   | 1368           | ~ JASY                    | UA BG4V  | R -13  | 6.000 |
| 23615  | 2 -0  | .2 13 | 67 ~ | JASYUA BO    | 4VR 73    |        |                 |          | 023530  | Tx      |        | 1368           | <ul> <li>BG4VI</li> </ul> | R JASY   | UA R+0 | 0     |
| 23615  | -11 0 | .3 8  | 47 ~ | UA0JG BO     | SEI R-1   | 18     |                 |          | 023545  | 1       | -0.2   | 1367           | ~ JASY                    | UA BG4V  | R RRR  |       |
| 23615  | -5 -0 | .1 8  | 93 ~ | RDO JMS      | JU QN02   |        |                 |          | 023600  | Тx      |        | 1368           | BG4VI                     | R JASY   | UA 73  |       |
| 23615  | 5 0   | .1 10 | 23 ~ | CQ BG4NN     | OM9.6     | C      | nina            |          | 023615  | 2       | -0.2   | 1367           | ~ JASYI                   | UA BG4V  | R 73   |       |
| 23615  | -4 -0 | .0 15 | 76 ~ | BH4TY RJ     | 40AA -10  | )      |                 | *        | <       |         |        |                |                           |          |        | >     |
| Log QS | 0     | Sto   | p    | Monito       |           | Erase  |                 | Decode   | E       | nable   | Tx     | Ha             | t Tx                      | Tun      | e      | Meru  |
| 0m -   |       | 14    | 074  | 000          |           |        |                 | F        | _       | <u></u> |        | ~              |                           |          |        | P     |
|        |       |       |      | 000          | Tx even/  | /Ist   |                 | 2        |         | Ge      | nerate | Std Msgs       |                           | Next     | Now    |       |
| г      |       | DX C  | all  | DX Grid      | Tx 1368 H | łz 💠   | $T_X \gets R_X$ | 2        | BG4VR   | JASY    | UA PM  | 74             |                           | 0        | Tx 1   |       |
| -80    |       | BG4V  | RII  | OM93         | Rx 1367 H | tz 🗢   | Rx ← Tx         | 1        | BG4VR   | JA3Y    | UA +01 | 1              |                           | 0        | Tx 2   |       |
| -60    |       | Az 2  | 70   | 1542 km      |           | [      | Hold Tx F       | req      | BG4VR   | JA3Y    | UA R+I | 01             |                           | 0        | Tx 3   | 1 📃   |
| -40    |       | Look  | 4P   | Add          | Report 1  |        |                 |          | BG4VR   | JASY    | UA RR  | R              |                           | 0 [      | Tx 4   |       |
| -20    |       | 0.0   |      | 4.45         | Auto Sec  | a 6    | Call 1st        |          | BG4VF   | JASY    | 'UA 73 |                | <u></u>                   | - O      | Tx 5   |       |
|        |       | 20    | 11/  | 1 15         | NA VHF    | Contes | t               |          | CQ JASY | UA PI   | 474    |                |                           |          | Ty 6   | i 11  |

FT8 operation example screen

#### Initial preparation

Before connecting the IC-7610 and a PC, it is necessary to first install a USB driver on the PC.

Download the latest version of the USB driver that corresponds to the IC-7610 from the Icom website, and install it on your PC.

Next, download the WJST-X\*1 application software from the

K1JT website and install it on your PC, to use FT8.

http://physics.princeton.edu/pulsar/k1jt/wsjtx.html

\*1 WSJT-X is only the software you can operate in the FT8 mode as of the middle of December, 2017. In our tests, we used software version v1.8.0.

## Connections

Connect the USB cable between the IC-7610 USB-1 port, as shown below, and your PC. We recommend a USB cable with a ferrite bead attached, to prevent RF feedback.

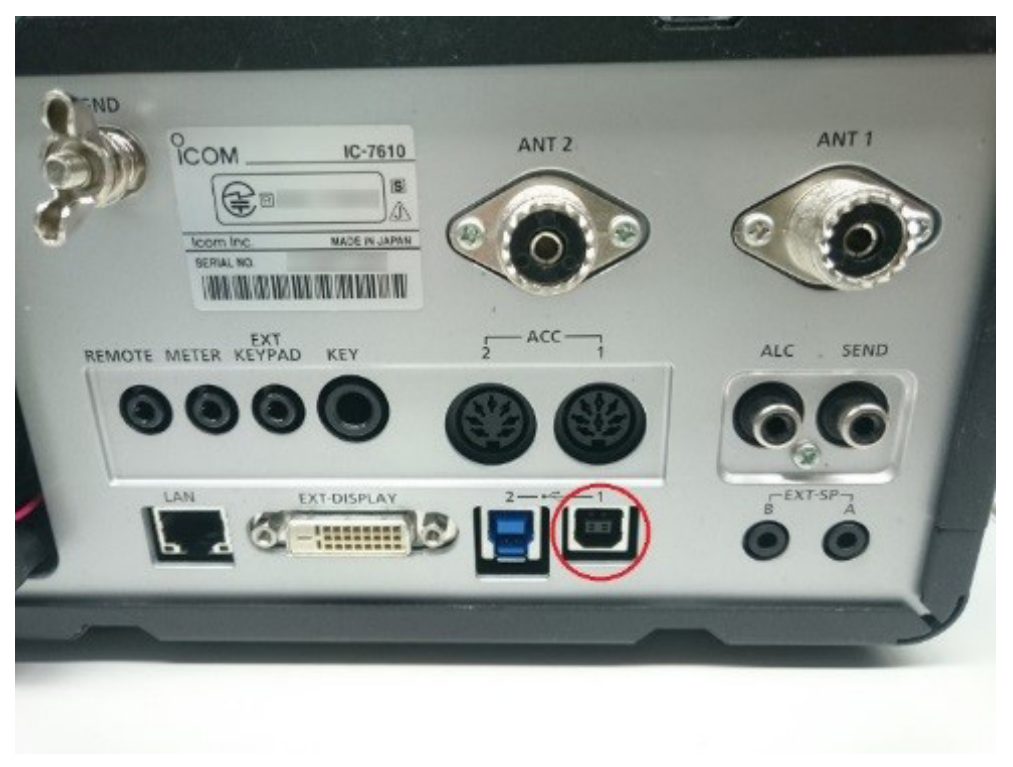

#### o: USB-1 port

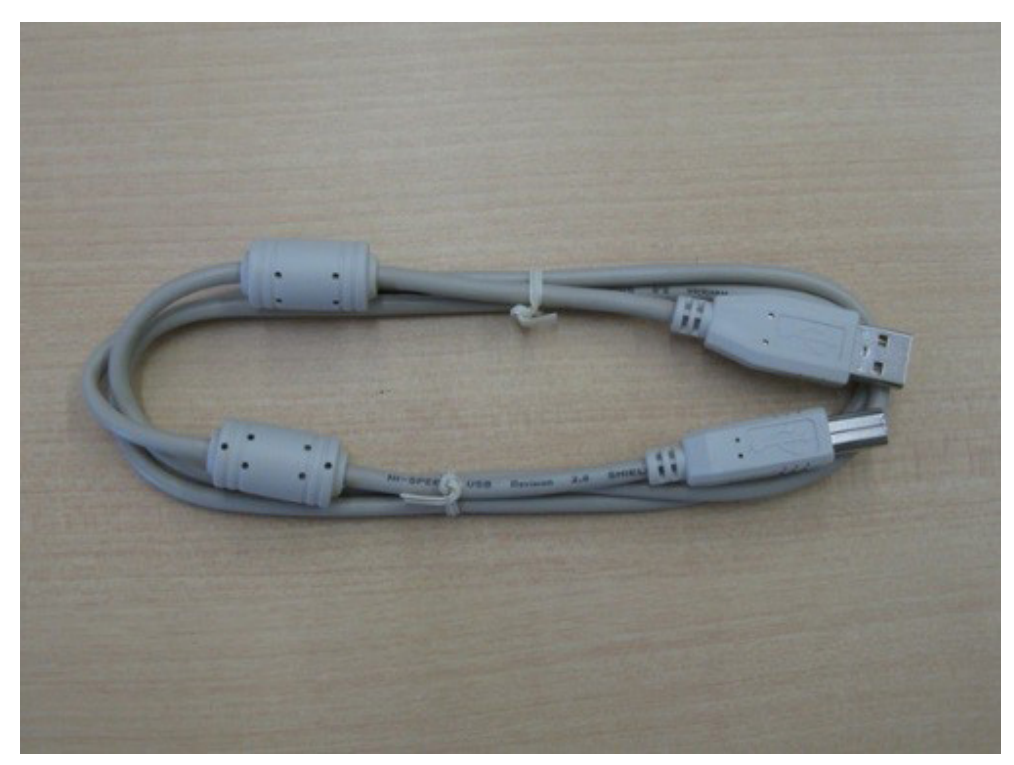

A type A/B USB cable

First of all, make sure that both the IC-7610 and the PC are turned OFF. Then, turn ON the PC power. After Windows has completely booted up, turn ON the IC-7610's power. The PC recognizes the connected IC-7610. Open the devise manager to make sure that two COM ports are displayed, and write down the COM port numbers for later application settings. These are all the cable and PC connections and setting preparations that are needed.

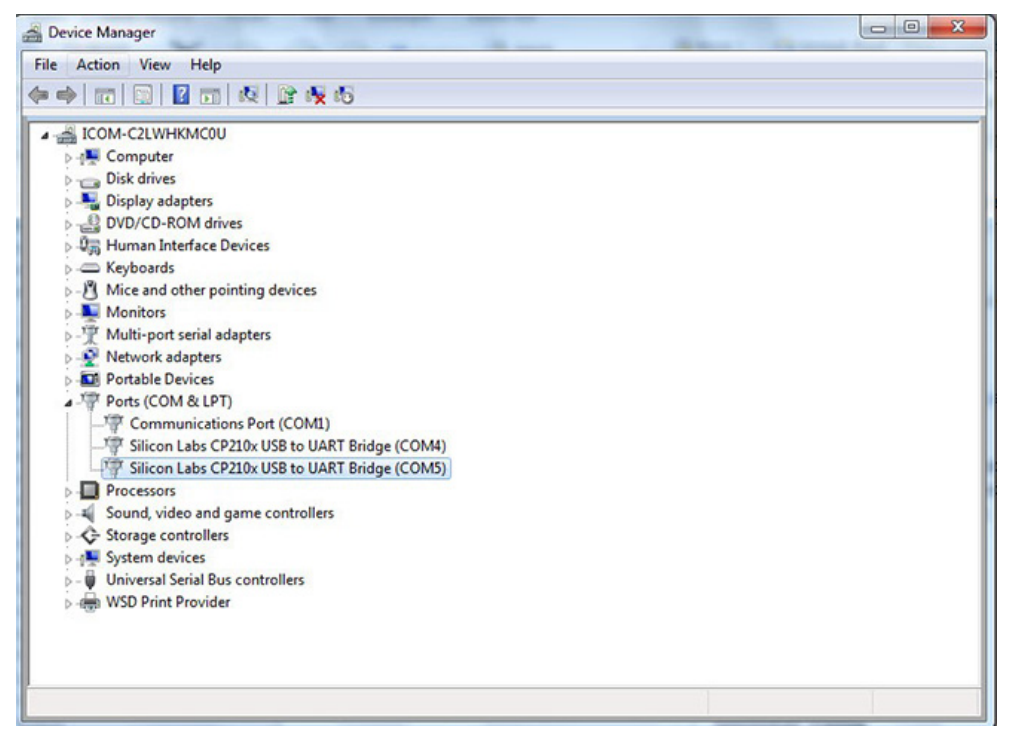

COM 4 and COM 5 are usable in this example

## Settings in the IC-7610

To connect the IC-7610 USB port and the PC using one USB cable for modulation and demodulation, you need to have the USB settings enabled.

To set the USB settings on the IC-7610, first make sure that the DATA2 MOD is set to USB, as described below.

Push [MENU], then touch [SET] à [Connectors] à [MOD Input] to display the DATA MOD settings. Touch DATA2 MOD, then touch USB, if it is not already selected. Then, push [MENU] to return to the normal operating screen.

| MOD INPUT                | 1/2 |
|--------------------------|-----|
| ACC MOD Level 50%        |     |
| USB MOD Level 50%        |     |
| LAN MOD Level 50%        |     |
| DATA OFF MOD<br>MIC, ACC |     |
| DATA1 MOD ACC            |     |
| DATA2 MOD<br>USB         | IJ  |

Set mode screen

Next, the settings for CI-V

Push [MENU], then touch [SET] à [Connectors] à [CI-V] à [CI-V

Baud Rate] to display the CI-V Baud Rate setting. Touch

[19200].

Next, touch CI-V address, and then touch [+] or [-], or rotate

[MULTI], to set the address to 8Eh\*2, and push [EXIT].

Next, touch CI-V USB Port, the touch "Link to [REMOTE]".

| CI-V                                   | 1/2 |
|----------------------------------------|-----|
| CI-V Baud Rate                         |     |
| 19200                                  |     |
| CI-V Address                           |     |
| 8Eh                                    |     |
| CI-V Transceive                        |     |
| ON                                     | -   |
| CI-V USB/LAN→REMOTE Transceive Address |     |
| 00h                                    |     |
| CI-V Output (for ANT)                  |     |
| OFF                                    |     |
| CI-V USB Port                          |     |
| Link to [REMOTE]                       | Ð   |
|                                        |     |

CI-V Settings screen

\*2: 8Eh is the IC-785x's default CI-V address. WSJT-X does not yet list the IC-7610 in the software as of December 2017. Therefore, you need to use the current settings for the IC-7850/7851 as the IC-7610 address. When the WSJT-X is updated to include the IC-7610, just skip this change and keep the same 98h address as that is the default CI-V address of the IC-7610.

Those are all the IC-7610 settings that are needed.

### Settings in the WSJT-X software

Start the WSJT-X software, then click "File"à"Settings" to select the "General" tab menu. Input all necessary information on the screen, such as your call sign, your grid location, and so on.

| 🗹 Blank  | k line between decoding periods    | Font                                         |
|----------|------------------------------------|----------------------------------------------|
| 🗌 Displ  | ay distance in miles               | Decoded Text Foot                            |
| 🗹 Tx m   | essages to Rx frequency window     |                                              |
| 🗹 Show   | DXCC entity and worked before      | status                                       |
| Behavior |                                    |                                              |
| 🗌 Monit  | tor off at startup                 | Enable VHF/UHF/Microwave features            |
| 🗌 Monit  | tor returns to last used frequency | Allow Tx frequency changes while transmittin |
| 🗹 Doub   | le-click on call sets Tx enable    | Single decode                                |
| 🗹 Disat  | ole Tx after sending 73            | Decode after EME delay                       |
|          |                                    | Tx watchdog: 6 minutes                       |
|          | D after 73                         | Periodic CW ID Interval: 0                   |

General Tab setting screen

You can refer to the example settings as shown in the screen capture above. However, the call sign and grid location must be your own.

Next, select the "Radio" tab and input all necessary information, as described in the instructions below.

| General Radio Audio Tx Macros   | Reporting Frequencies Colors Advanded |
|---------------------------------|---------------------------------------|
| Rig: Icom IC-785×               | ▼ Poll Interval: 1 s 🖨                |
| CAT Control                     | PTT Method                            |
| Serial Port: COM7               |                                       |
| Serial Port Parameters          | ● CAT O RTS                           |
| Baud Rate: 19200                | Port: COM7 🗸                          |
|                                 | Transmit Audio Source                 |
| Data Bits                       | 🔿 Rear/Data 💿 Front/Mic               |
| 🔿 Seven 💿 Eight                 | Mode                                  |
| Stop Bits                       | ● None ○ USB ○ Data/Pkt               |
| One O Two                       | - Split Operation                     |
| Handshake                       | None                                  |
| None      XON/XOFF     Hardware |                                       |
| Force Control Lines             |                                       |
|                                 | Test CAT Test PTT                     |
|                                 |                                       |
|                                 |                                       |
|                                 |                                       |
|                                 |                                       |
|                                 |                                       |

Radio Tab setting screen

1. Rig: Icom IC-785x (until the software is updated to display the IC-7610)

2. Serial Port: Two COM ports should be displayed on two lines

if you connect the IC-7610. Select the COM port number

displayed on the top line that is displayed in the pull-down menu.

(In the example above, COM7 is selected.)

3. Baud Rate: 19200

4. Others: Select each setting as shown in the above example.

When you set all items described above, click the [Test CAT] button in the bottom right corner of the screen. If all items are

properly set, the color of the button changes to green. If the color changes to red, double check all settings, especially the COM Port number. However, if you still have a problem, select the other COM Port number, or confirm the CI-V address is correct in both the software and the IC-7610.

Next, click [Test PTT] on the right bottom corner while the [Test CAT] is green. [Test PTT] should change to red. Even if the IC-7610 "TX/RX" indicator lights red on the front panel, (indicating "transmit") it is not a problem at the moment because no modulation is applied to the IC-7610, and no transmit power is output. Then, click [Test PTT], to return to the normal configuration status.

Click the Audio tab on the Setting screen to set the items described below.

1. Input: Select the "USB Audio CODEC" as the microphone input.

2. Output, Select the "USB Audio CODEC" as the speaker output.

Those are all basic settings, and you can now operate in the FT8 mode. Click the [OK] button to close the Setting screen, and then the main WSJT-X screen is displayed.

#### Basic operations for FT8

1.Turn OFF both the IC-7610 and the PC. Then, turn ON the IC-7610 first and next turn ON the PC.

Note: If the turn ON is reversed, it may cause an error in the

#### WSJT-X.

After the WSJT-X application software starts up, make sure that the PC time is accurate within +/- 1 second. If the time is not correct, set the time in the Windows time setting.

Click "Mode" on the top menu line and select "FT8."

2.Select an operating band. There is the pull-down band selection window located slightly below the center on the left side on the main screen. Click the "v" (down arrow) to select the desired operating band. If you select the "20m" band, for example, the transceiver frequency is automatically changed to 14.074.000 MHz by a CI-V command.

3.Set the transceiver mode to USB-D2. First, touch the [SSB] mode button on the IC-7610 to open the Mode screen. Then, touch the [DATA] button to select "USB-D2."

If "USB-D2" is not displayed, touch and hold the [DATA] button several times to select USB-D2, then touch [EXIT] to close the mode screen.

Push [FILTER] several times to set BW filter bandwidth to 3.0 kHz, as shown in the screen example.

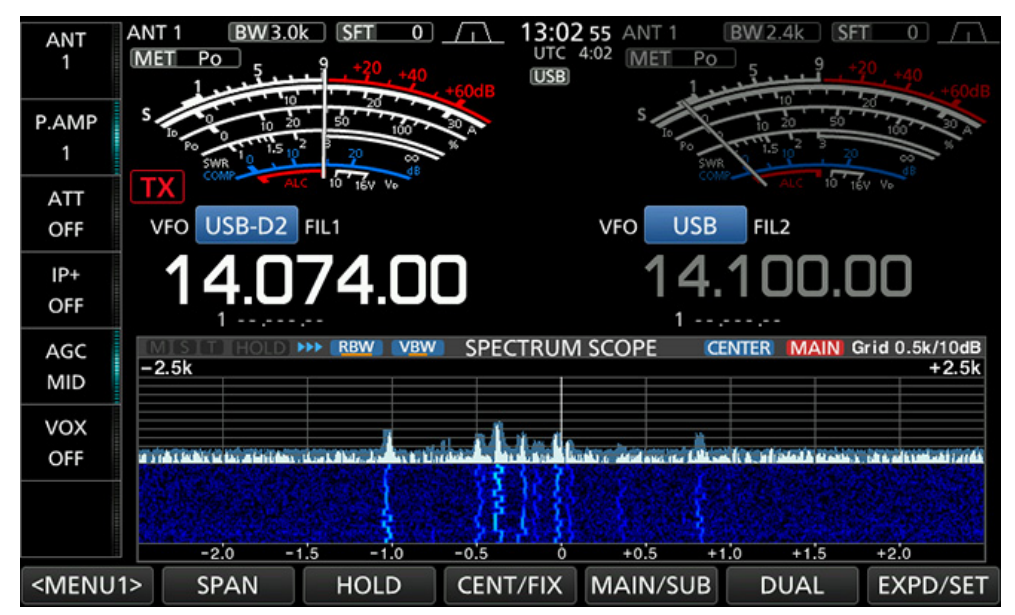

Example setting: Operating mode is set as USB-D2 and BW is set to 3  $$\rm kHz$.$ 

(The Waterfall screen shows that FT8 signals are being received)

4. When the band is open, the IC-7610 receives FT8 signals and the PC starts decoding those signals. The PC screen shows the decoded results. The screen refreshes every 15 seconds. When a station is calling CQ, the station data is displayed in pink.

|                                                                  | igurati                                                                                           | ons \ | New M                                          | ode                        | Decode Sa                                               | we Tools                                                                           | Help                                                                  |        |        |                  |                |                    |         |                                            |                                                     |       |
|------------------------------------------------------------------|---------------------------------------------------------------------------------------------------|-------|------------------------------------------------|----------------------------|---------------------------------------------------------|------------------------------------------------------------------------------------|-----------------------------------------------------------------------|--------|--------|------------------|----------------|--------------------|---------|--------------------------------------------|-----------------------------------------------------|-------|
|                                                                  |                                                                                                   |       |                                                | _                          | Band Activity                                           | ·                                                                                  |                                                                       |        |        |                  |                | Rx Fr              | equency |                                            |                                                     |       |
| UTC                                                              | dB                                                                                                | DT    | Freq                                           |                            | Message                                                 |                                                                                    |                                                                       |        | UTC    | dB               | DT             | Freq               | Message |                                            |                                                     |       |
| 20545                                                            | 8                                                                                                 | -0.2  | 1521                                           | ~                          | JA10 R00                                                | CB RRR                                                                             |                                                                       | ^      |        |                  |                |                    |         |                                            |                                                     |       |
| 0600                                                             | 5                                                                                                 | 1.6   | 1050                                           | ~                          | LUIX UAO.                                               | JG PO40                                                                            |                                                                       |        |        |                  |                |                    |         |                                            |                                                     |       |
| 0600                                                             | -9                                                                                                | 0.3   | 1521                                           | ~                          | ROCE JA10                                               | 0G 73                                                                              |                                                                       |        |        |                  |                |                    |         |                                            |                                                     |       |
| :0600                                                            | -3                                                                                                | -0.1  | 1579                                           | ~                          | BU2B RAON                                               | AA NO66                                                                            |                                                                       |        |        |                  |                |                    |         |                                            |                                                     |       |
| :0600                                                            | -6                                                                                                | -0.0  | 1929                                           | ~                          | VKSP JR10                                               | OP PM95                                                                            |                                                                       | _      |        |                  |                |                    |         |                                            |                                                     |       |
| 0615                                                             | 10                                                                                                | 0.4   | 1331                                           | -                          | CQ BUZBE                                                | PL05                                                                               | Taiwan                                                                |        |        |                  |                |                    |         |                                            |                                                     |       |
| 0615                                                             |                                                                                                   | -0.2  | 1521                                           | ~                          | JAIO ROO                                                | LB 73                                                                              |                                                                       |        |        |                  |                |                    |         |                                            |                                                     |       |
| 0630                                                             | 0                                                                                                 | -0.1  | 1570                                           | 2                          | BUCR DAO                                                | NOSE NOSE                                                                          |                                                                       |        |        |                  |                |                    |         |                                            |                                                     |       |
| 0630                                                             | -8                                                                                                | -0.1  | 1806                                           |                            | VYSP .TP1/                                              | OD DMGS                                                                            |                                                                       |        |        |                  |                |                    |         |                                            |                                                     |       |
| 0645                                                             | 5                                                                                                 | -0.5  | 1232                                           |                            | CO BGIL                                                 | 0840                                                                               | IChina                                                                |        |        |                  |                |                    |         |                                            |                                                     |       |
| 0645                                                             | 13                                                                                                | 0.4   | 1331                                           |                            | CO BUZB                                                 | PLOS                                                                               | Talwan                                                                |        |        |                  |                |                    |         |                                            |                                                     |       |
| 0645                                                             | -6                                                                                                | 0.5   | 1663                                           |                            | CQ JA61                                                 | PH51                                                                               | 1Japan                                                                |        |        |                  |                |                    |         |                                            |                                                     |       |
| 0645                                                             | -13                                                                                               | 0.8   | 1403                                           | ~                          | BGSE JA                                                 | 10 PM95                                                                            |                                                                       |        |        |                  |                |                    |         |                                            |                                                     |       |
| 0700                                                             | 3                                                                                                 | 1.6   | 1049                                           | ~                          | LUIX UAO                                                | JG PO40                                                                            |                                                                       |        |        |                  |                |                    |         |                                            |                                                     |       |
| 0700                                                             | -9                                                                                                | 0.4   | 1663                                           | **                         | JA6I RVS                                                | 9U NO43                                                                            |                                                                       |        |        |                  |                |                    |         |                                            |                                                     |       |
| 20700                                                            | -9                                                                                                | -0.1  | 1806                                           | ~                          | VK5P JR10                                               | OP PM95                                                                            |                                                                       |        |        |                  |                |                    |         |                                            |                                                     |       |
|                                                                  | -24                                                                                               |       | 1040                                           |                            | CQ UB9M                                                 | MO65                                                                               | AS Russia                                                             |        |        |                  |                |                    |         |                                            |                                                     |       |
| 0715                                                             |                                                                                                   | -0.5  | 1232                                           |                            | CQ BG31                                                 | ON40                                                                               | IChina                                                                |        |        |                  |                |                    |         |                                            |                                                     |       |
| 0112                                                             | 2.0                                                                                               | N-4   | 1000                                           |                            | CO JACT                                                 | DMS 1                                                                              | Japan                                                                 | ~      |        |                  |                |                    |         |                                            |                                                     |       |
| 0715                                                             | 1.5                                                                                               | 0.4   |                                                |                            | and another                                             |                                                                                    | a a prosent                                                           |        |        |                  |                |                    |         |                                            |                                                     | _     |
| Log QS                                                           | -5<br>50                                                                                          | 0.4   | Stop                                           |                            | Monitor                                                 | E                                                                                  | rase [                                                                | Decode | E      | inable T:        | ×              | Halt T             | X       | Tune                                       |                                                     | 🗹 Me  |
| Log QS                                                           | -5<br>SO                                                                                          | 0.4   | Stop                                           |                            | Monitor                                                 | E                                                                                  | rase                                                                  | Decode | E      | inable T         | ×              | Halt 1             | DX      | Tune                                       |                                                     | Me.   |
| 0715<br>Log QS                                                   | -5<br>50                                                                                          |       | Stop                                           | 74                         | Monitor                                                 | E.                                                                                 | rase [                                                                | Decode | E      | inable Ti<br>Gen | x<br>verate S  | Halt 1<br>itd Mses |         | Next                                       | Now                                                 | Me Me |
| Log QS                                                           | -5<br>50<br>                                                                                      |       | Stop<br>14.0                                   | 74                         | Monitor<br>000 [<br>DX Grid [                           | E<br>Tx even/1s<br>Tx 1500 Hz                                                      | t<br>t<br>t<br>Tx ← Rx                                                | Decode | E      | inable T:<br>Gen | ×<br>verate S  | Halt 1             | ×       | Next                                       | Now<br>Tx 1                                         | Me    |
| Log Q(                                                           | -5<br>50<br>                                                                                      |       | Stop<br>14.0                                   | 74                         | Monitor<br>000 [<br>DX Grid                             | Tx even/1s<br>Tx 1500 Hz<br>Rx 1500 Hz                                             | rase [<br>t<br>↓ Tx ← Rx<br>↓ Rx ← Tx                                 | Decode |        | inable Ti        | ×<br>verate S  | Halt 1             |         | Next                                       | Now<br>Tx 1<br>Tx 2                                 | Me    |
| 0715<br>Log Q<br>n<br>                                           | 50<br>50                                                                                          |       | Stop<br>14.0                                   | 74                         | Monitor<br>000<br>DX Grid                               | Tx even/1s<br>Tx 1500 Hz<br>Rx 1500 Hz                                             | rase []<br>t                                                          | Decode |        | Gen              | x<br>erate S   | Halt 1             |         | Next 0                                     | Now<br>Tx 1<br>Tx 2<br>Tx 3                         | Me    |
| Coris<br>Log Q<br>n<br>                                          | -5<br>50<br>                                                                                      |       | Stop<br>14.0                                   | 74                         | Monitor<br>000 [<br>DX Grid [<br>Add [                  | Tx even/1s<br>Tx 1500 Hz<br>Rx 1500 Hz<br>Report -15                               | rase [<br>t                                                           | Decode |        | Gen              | x<br>nerate S  | Halt T             |         | Next 0 0 0 0 0 0 0 0 0 0 0 0 0 0 0 0 0 0 0 | Now<br>Tx 1<br>Tx 2<br>Tx 3<br>Tx 4                 | Me    |
| C715<br>Log Q(<br>m<br>-<br>80<br>-<br>40<br>-<br>40<br>-<br>20  | -5<br>50<br>                                                                                      |       | Stop<br>14.0                                   | 74                         | Monitor                                                 | E<br>Tx even/1s<br>Tx 1500 Hz<br>Rx 1500 Hz<br>Report -15<br>Auto Seq              | t<br>Tx ← Rx<br>Rx ← Tx<br>Hold Tx Fr<br>Call 1st                     | Decode |        | Gen              | x<br>berate \$ | Halt 1             |         | Next 0 0 0 0 0 0 0 0 0 0 0 0 0 0 0 0 0 0 0 | Now<br>Tx 1<br>Tx 2<br>Tx 3<br>Tx 4<br>Tx 5         | Me    |
| 0715<br>Log Q<br>n<br>-80<br>-60<br>-40<br>-20<br>-0<br>-0<br>-0 | 50<br>I<br>I<br>I<br>I<br>I<br>I<br>I<br>I<br>I<br>I<br>I<br>I<br>I<br>I<br>I<br>I<br>I<br>I<br>I |       | Stop<br>14.0<br>0x Call<br>Lookup<br>2011      | 74                         | Monitor 000 0x Grid 0 Add 115 31                        | E<br>Tx even/1s<br>Tx 1500 Hz<br>Rx 1500 Hz<br>Report -15<br>Auto Seq<br>NA VHF Co | t<br>↓<br>TX ← Rx<br>↓ Rx ← Tx<br>↓ Hold Tx Fr<br>↓ Call 1st<br>mtest | Decode |        | Gen<br>YUA PM    | ix nerate S    | Halt 1             |         | Next 0 0 0 0 0 0 0 0 0 0 0 0 0 0 0 0 0 0 0 | Now<br>Tx 1<br>Tx 2<br>Tx 3<br>Tx 4<br>Tx 5<br>Tx 6 | Me    |
|                                                                  | 50<br>I<br>I<br>I<br>I<br>I<br>I<br>I<br>I<br>I<br>I<br>I<br>I<br>I<br>I<br>I<br>I<br>I<br>I<br>I |       | Stop<br>14.0<br>DX Call<br>Lookup<br>201<br>02 | 74<br>)[<br>][<br>71<br>07 | Monitor<br>0000 [<br>DX Grid [<br>Add [<br>1 15 [<br>31 | E<br>Tx even/1s<br>Tx 1500 Hz<br>Rx 1500 Hz<br>Report -15<br>Auto Seq<br>NA VHF Cc | t                                                                     | eq     | CQ JA3 | Gen<br>YUA PM    | x erate S      | Hait 1             |         | Next 0 0 0 0 0 0 0 0 0 0 0 0 0 0 0 0 0 0 0 | Now<br>Tx 1<br>Tx 2<br>Tx 3<br>Tx 4<br>Tx 5<br>Tx 6 |       |

[WSJT-X Main screen example]

5.Observe QSOs by other stations to learn how QSOs are made.

6.Double-click on a station colored in pink with the mouse. The [Enable Tx] button changes to red, and the transceiver automatically starts transmitting to call the station. Quickly slide the "Pwr" slide control on the right bottom hand corner to adjust the transceiver output power. You can check the transmit power on the IC-7610 PO meter. The output power should be as low as possible, but still enough make a QSO.

7.When you receive a reply from the station you called, the QSO TX and RX are alternatively changed every 15 seconds in the WSJT-X software. When a part of your message does not properly reach the station, only that part of the message is resent. When the QSO is finished, transmitting automatically stops.

| 10 Y 1019 / 1008 | Revel Activity                                                                                                    |                                                                                                    |                                                                                                    | By F                                                                                                    | and and a second                                                                                                    |                                                                                                    |                                                                                                    |                                                                                                    |
|------------------|----------------------------------------------------------------------------------------------------|----------------------------------------------------------------------------------------------------|----------------------------------------------------------------------------------------------------|----------------------------------------------------------------------------------------------------|----------------------------------------------------------------------------------------------------|----------------------------------------------------------------------------------------------------|----------------------------------------------------------------------------------------------------|----------------------------------------------------------------------------------------------------|
| DT Freq          | Message                                                                                                    | UTC                                                                                                    | dB                                                                                                    | DT Freq                                                                                                    | Message                                                                                                    |                                                                                                    |                                                                                                    |                                                                                                    |
| 0.0 854 ~        | CO LNSDI GEOS Arcentina                                                                                                    | 041145                                                                                                    | -8 0                                                                                                    | 1 1669 ~                                                                                                    | PPS7X F5                                                                                                    | 180 73                                                                                                    |                                                                                                    | ,                                                                                                    |
| 0.0 034 ~        | 20m                                                                                                    | 041207                                                                                                    | Ty                                                                                                    | 1669 ~                                                                                                    | FSIR JA                                                                                                    | SVIIA PM                                                                                                    | 74                                                                                                    |                                                                                                    |
| -0.2 1208 ~      | PR811 2L4 04                                                                                                    | 041300                                                                                                    | -5 -1                                                                                                    | .5 1094 ~                                                                                                    | CO R4C                                                                                                    | L031                                                                                                    |                                                                                                    |                                                                                                    |
| 0.1 1356 ~       | K45 F050 R-11                                                                                                    | 041319                                                                                                    | Tx                                                                                                    | 1094 ~                                                                                                    | R4CE JA3                                                                                                    | YUA PM7                                                                                                    | 4                                                                                                    |                                                                                                    |
| 0.0 1387 ~       | UR4 R K2 BK29                                                                                                    | 041330                                                                                                    | 8 -0                                                                                                    | .2 1100 ~                                                                                                    | CO DX UA                                                                                                    | OF ONI                                                                                                    | 6                                                                                                    |                                                                                                    |
|                  | 20m                                                                                                    | 041330                                                                                                    | -4 -1                                                                                                    | .5 1094 ~                                                                                                    | CO R4CIII                                                                                                    | L031                                                                                                    |                                                                                                    |                                                                                                    |
| 0.0 587 ~        | CO BD70XII OL62 ~China                                                                                                    | 041345                                                                                                    | TX                                                                                                    | 1094 ~                                                                                                    | R4CIII JA3                                                                                                    | YUA PM7                                                                                                    | 4                                                                                                    | ۰.                                                                                                    |
| 0.1 696 ~        | XV9NP JASC PM64                                                                                                    | 041400                                                                                                    | -2 -1                                                                                                    | .6 1094 ~                                                                                                    | CQ R4Cm                                                                                                    | L031                                                                                                    |                                                                                                    | <b>r</b> .                                                                                                    |
| 0.1 810 ~        | XV9NP JA3T PM74                                                                                                    | 041415                                                                                                    | -7 -0                                                                                                    | .0 1099 ~                                                                                                    | R4CR BG7                                                                                                    | CDX OL6                                                                                                    | 5                                                                                                    | ۰.                                                                                                    |
| -0.1 1094 -      | CO R4C= LO31 FEU Russia                                                                                                    | 041415                                                                                                    | -6 0                                                                                                    | .0 2038 ~                                                                                                    | CQ E51BC                                                                                                    | BG08                                                                                                    |                                                                                                    | 1                                                                                                    |
| 0.2 1355 ~       | FOS JR3 FM74                                                                                                    | 041432                                                                                                    | Tx                                                                                                    | 2038 ~                                                                                                    | ESIB JA                                                                                                    | SYUA PM                                                                                                    | 74                                                                                                    |                                                                                                    |
| -1.6 1570 ~      | K2G JA3A PN74                                                                                                    | 041445                                                                                                    | -5 0                                                                                                    | .0 2037 ~                                                                                                    | JASYUA E                                                                                                    | 51B +0                                                                                                    | 0                                                                                                    | C.                                                                                                    |
| 0.9 2328 ~       | CQ BG7BD OL69 ~China                                                                                                    | 041500                                                                                                    | Tx                                                                                                    | 2038 ~                                                                                                    | ESIB JA                                                                                                    | SYUA R-                                                                                                    | 05                                                                                                    |                                                                                                    |
| 0.1 855 ~        | CQ LW5D GF05 Argentina                                                                                                    | 041515                                                                                                    | 0 0                                                                                                    | .0 2036 ~                                                                                                    | JASYUA E                                                                                                    | 51BU RR                                                                                                    | R                                                                                                    | <b>r</b> .                                                                                                    |
|                  | 20m                                                                                                    | 041530                                                                                                    | Tx                                                                                                    | 2038 ~                                                                                                    | ESIB JA                                                                                                    | SYUA 73                                                                                                    |                                                                                                    |                                                                                                    |
| -0.1 1094 ~      | JASYUA R4CH +02                                                                                                    | 041545                                                                                                    | -2 0                                                                                                    | .1 2036 ~                                                                                                    | JASYUA E                                                                                                    | 51B 73                                                                                                    | L                                                                                                    | <b>(</b>                                                                                                    |
| -0.0 696 ~       | XV9NP JAS QN03                                                                                                    | 041930                                                                                                    | -5 -0                                                                                                    | .1 1094 ~                                                                                                    | CQ R4C                                                                                                    | L031                                                                                                    |                                                                                                    |                                                                                                    |
| 0.1 810 ~        | XV9NP JA3 R-07                                                                                                    | 041947                                                                                                    | Tx                                                                                                    | 1094 ~                                                                                                    | R4C JA3                                                                                                    | YUA PM7                                                                                                    | 4                                                                                                    |                                                                                                    |
| -1.6 1570 ~      | K2G JA3A PN74                                                                                                    | 042000                                                                                                    | 0 -0                                                                                                    | .1 1094 ~                                                                                                    | JASYUA R                                                                                                    | 400 +02                                                                                                    |                                                                                                    | 1                                                                                                    |
| 0.9 2328 ~       | CQ BG7BD 0L69 ~China v                                                                                                    | 042015                                                                                                    | Tx                                                                                                    | 1094 ~                                                                                                    | R4C JA3                                                                                                    | YUA R+0                                                                                                    | 0                                                                                                    | ~                                                                                                    |
|                  | >                                                                                                    | <                                                                                                    |                                                                                                    |                                                                                                    |                                                                                                    |                                                                                                    | ,                                                                                                    |                                                                                                    |
| Stop             | Monitor Erase Decode                                                                                                    | . 6                                                                                                    | nable Tx                                                                                                    | Halt                                                                                                    | Tx                                                                                                    | Tune                                                                                                    | Me                                                                                                    | nus                                                                                                    |
| 14.074           | 000                                                                                                    | -                                                                                                    | Q                                                                                                    | ste Std Mean                                                                                                    |                                                                                                    |                                                                                                    |                                                                                                    | Pw                                                                                                    |
|                  | Tx even/1st                                                                                                    | >                                                                                                    | Gerier                                                                                                    | are oro mats                                                                                                    |                                                                                                    | EXT INC                                                                                                    | ~                                                                                                    |                                                                                                    |
| DX Call          | DX Grid Tx 1094 Hz . Tx ← Rx 0                                                                                                    | R4C JA                                                                                                    | ASYUA PM                                                                                                    | 474                                                                                                    | (                                                                                                    | O Tx                                                                                                    | 1                                                                                                    |                                                                                                    |
| R40              | LO31 Rx 1094 Hz ♀ Rx ← Tx                                                                                                    | R4C JA                                                                                                    | 48YUA +0                                                                                                    | 0                                                                                                    |                                                                                                    | O Tx                                                                                                    | 2                                                                                                    |                                                                                                    |
| Az: 316          | 6990 km Hold Tx Freq                                                                                                    | R4C JA                                                                                                    | SYUA R.                                                                                                    | 00                                                                                                    |                                                                                                    | • Tx                                                                                                    | 3                                                                                                    |                                                                                                    |
| Lookup           | Add Report 0 0                                                                                                    | RIC JA                                                                                                    | SYUA RE                                                                                                    | R                                                                                                    |                                                                                                    | O Tx                                                                                                    | 4                                                                                                    | P                                                                                                    |
|                  | Auto Seg Call 1st                                                                                                    | R4CI J                                                                                                    | ASYUA 73                                                                                                    | 1                                                                                                    | ~ (                                                                                                    |                                                                                                    | 5                                                                                                    |                                                                                                    |
| 00171            | 1 1 5                                                                                                    |                                                                                                    |                                                                                                    |                                                                                                    |                                                                                                    | -                                                                                                    |                                                                                                    |                                                                                                    |
|                  | ns View Mode  DT Freq 0.0 8540.2 1208 - 0.1 1356 - 0.1 1357 - 0.1 1357 - 0.1 1357 - 0.1 1357 - 0.1 1357 - 0.1 13551.6 1570 - 0.1 2101.6 1570 - 0.1 2101.6 15701.6 1570 | New Mode         Decode         Save Tools         Help           Band Activity         DT Freq         Message         Argentina           -0.0         854 ~ CO LMSDE GF05         Argentina         Argentina           -0.1         1208 ~ FRSE ZL4         +04         0.0         1357 ~ CQ BD70XI OL62         ~China           0.1         656 ~ XV9NPI JASCE FK64         -0.1         616 ~ XV9NPI JASTE FK74         -1.6         1570 ~ K2CG JASAI FK74           0.2         1355 ~ F05 JR3 FK74         -1.6         1570 ~ K2CG JASAI FK74         -China           0.1         656 ~ XV9NPI JASTE FK74         -China         -0.1         0.9         2328 ~ CQ BG7BD OL65 ~ China           0.1         0.55 ~ CQ LMSDI GF05 Argentina         -20m         -0.0         666 ~ XV9NPI JABE CN03           0.1         0.1         20.5 * CQ BG7BD OL65 ~ China         -0.1         -0.1         0.55 ~ CQ LMSDI GF05 Argentina           -0.1         0.55 ~ CQ LMSDI GF05 Argentina         -0.1         -0.1         -0.0         -0.0           -0.1         0.55 ~ CQ LMSDI GF05 Argentina         -0.1         -0.1         -0.0         -0.0           -0.1         0.55 ~ CQ LMSDI GF05 Argentina         -0.0         -0.0         -0.0         -0.0 | ns View Mode Decode Save Tools Help<br>Bend Activity<br>DT Freq Message<br>0.0 854 ~ CQ LWSD GFOS Argentina<br>-0.2 1208 ~ PRE 2L4 +04<br>0.1 1356 ~ K4S FOSO R-11<br>0.0 1387 ~ CQ BD70X OL62 ~China<br>0.1 656 ~ XV9NPI JASC FK64<br>0.1 656 ~ XV9NPI JASC FK64<br>0.1 810 ~ XV9NPI JASC FK64<br>0.1 855 ~ CQ LWSD GFOS Argentina<br>0.2 1355 ~ FOS JR3 FM74<br>0.5 2328 ~ CQ LWSD GFOS Argentina<br>0.1 056 ~ XV9NPI JASC FK64<br>0.1 855 ~ CQ LWSD GFOS Argentina<br>0.1 056 ~ XV9NPI JASC FK64<br>0.1 855 ~ CQ LWSD GFOS Argentina<br>0.1 056 ~ XV9NPI JASC FK64<br>0.1 855 ~ CQ LWSD GFOS Argentina<br>0.1 056 ~ XV9NPI JASC FK64<br>0.1 855 ~ CQ LWSD GFOS Argentina<br>0.1 056 ~ XV9NPI JASC FK64<br>0.1 057 ~ K2C JA3AI FM74<br>0.9 2328 ~ CQ LWSD GFOS Argentina<br>0.1 056 ~ XV9NPI JASC FK64<br>0.1 057 ~ K2C JA3AI FM74<br>0.9 2328 ~ CQ LWSD GFOS Argentina<br>0.1 056 ~ XV9NPI JASC FK64<br>0.1 057 ~ K2C JA3AI FM74<br>0.9 2328 ~ CQ LWSD FFOS Argentina<br>041530<br>041530<br>04153 | New Mode Decode Save Tools Help           Band Activity           DT Freq Message           0.0 854 ~ CQ LWSD GFOS           -0.2 1208 ~ PRE 2L4 +04           0.1 1356 ~ K4S FOSQ R-11           0.0 1387 ~ CQ BD70X OL62 ~ China           0.1 656 ~ XV9NPI JASC FK64           0.1 656 ~ XV9NPI JASC FK64           0.1 656 ~ XV9NPI JASC FK64           0.1 656 ~ XV9NPI JASC FK64           0.1 656 ~ CQ LWSD GFOS Argentina           0.1 656 ~ XV9NPI JASC FK64           0.1 656 ~ XV9NPI JASC FK64           0.1 656 ~ XV9NPI JASC FK64           0.1 656 ~ CQ LWSD GFOS Argentina           0.1 656 ~ XV9NPI JASC FK64           0.1 855 ~ CQ LWSD GFOS Argentina           0.1 855 ~ CQ LWSD GFOS Argentina           0.1 855 ~ CQ LWSD BFD OL69 ~ China           0.1 855 ~ CQ LWSD BFD OL69 ~ China           0.1 855 ~ CQ LWSD BFD OL69 ~ China           0.1 810 ~ XV9NPI JAS R-07           -1.6 1570 ~ K2CU JA3A FM74           0.1 810 ~ XV9NPI JAS R-07           -1.6 1570 ~ K2CU JA3A FM74           0.1 810 ~ XV9NPI JAS R-07           -1.6 1570 ~ K2CU JA3A FM74           0.1 810 ~ XV9NPI JAS R-07           -1.6 1570 ~ K2CU JA3A FM74           0.1 9328 ~ CQ BG7BD OL69 ~ China           Stop | New Mode Decode Save Tools Help         Rx F           DT Freq         Message         UTC dB DT Freq           0.0 854 ~ CQ LMSD GFOS         Argentina         041145 -8 0.11669 ~           -0.2 1208 ~ PRE 2L4 +04         041300 -5 -1.5 1094 ~         041300 -5 -1.5 1094 ~           0.0 1387 ~ CQ BD70X 0L62 ~ China         041300 -2 -1.6 1094 ~         041300 -2 -1.6 1094 ~           0.1 666 ~ XV9NPI JASC FR64         041300 -2 -1.6 1094 ~         041415 -7 -0.0 1099 ~           0.1 666 ~ XV9NPI JAST FN74         041415 -7 -0.0 1099 ~         041415 -7 -0.0 2038 ~           0.1 666 ~ XV9NPI JAST FN74         041415 -7 -0.0 2038 ~         041415 -7 -0.0 2038 ~           0.1 656 ~ XV9NPI JAST FN74         041415 -7 -0.0 2038 ~         041415 -5 0.0 2038 ~           0.1 855 ~ CQ IM5D GFOS         Argentina         041415 -7 -0.0 1099 ~           0.1 855 ~ CQ IM5D GFOS         Argentina         041415 -5 0.1 2038 ~           0.1 855 ~ CQ IM5D GFOS         Argentina         041595 TX 2038 ~           -0.1 1094 ~ JA3YUA R4CH +01         Freq         041590 TX 2038 ~           0.1 810 ~ XV9NPI JAS R ~07         -1.6 1570 ~ K2CU JA3A RH74         041595 TX 1094 ~           0.1 910 ~ XV9NPI JAS R ~07         -1.6 1570 ~ K2CU JA3A RH74         041595 TX 1094 ~           0.1 910 ~ XV9NPI JAS R ~07         -1.6 1570 ~ K2CU JA3A RH74         < | New Mode Decode Save Tools Help       Rx Frequency         DT Freq Message       UTC dB DT Freq Message         0.0 854 ~ CO LMSD GFOS Argentina       01145 ~8 0.1 1669 ~ PRSIX 85.         -0.2 1208 ~ PR8 ZL4 +04       041300 ~5 +1.5 1094 ~ CO R4CL         0.1 1356 ~ K45 FOSD R-11       041330 ~5 -0.2 1109 ~ CO R4CL         0.0 1357 ~ CQ BDTOX OL62 ~ -China       041345 TX 1094 ~ CQ R4CL         0.1 666 ~ XV9NPI JASCL FN64       041330 ~4 -1.5 1094 ~ CQ R4CL         0.1 656 ~ XV9NPI JASCL FN64       041345 TX 2038 ~ CQ R4CL         0.1 656 ~ XV9NPI JASCL FN64       041415 ~7 -0.0 1099 ~ R4CR 97.         0.2 1355 ~ FOS JR3 FN74       91405 ~ C0 2037 ~ JA3XUA E         0.1 655 ~ CQ LMSDI GFOS Argentina       041325 TX 2038 ~ CD 251BL JA         0.1 655 ~ CQ LMSDI GFOS Argentina       041355 ~ L002 003 ~ C51BL JA         0.1 855 ~ CQ LMSDI GFOS Argentina       041515 0 0.0 2037 ~ JA3XUA E         -0.1 1094 ~ JA3YUA R4CL +02       041515 0 0.0 2036 ~ JA3YUA E         -0.1 1094 ~ JA3YUA R4CL +02       041930 ~ 5 -0.1 12036 ~ JA3YUA E         -0.1 1094 ~ XY9NPI JABL PN74       011207 ~ TX 1094 ~ R4CL JA3YUA E         -0.1 1094 ~ X20 JA3 FX74       0.1 1094 ~ R4CL JA3YUA E         -0.1 1094 ~ R4CL JA3X R4CL       041930 ~ 5 -0.1 12036 ~ JA3YUA E         -0.1 1094 ~ R4CL JA3X R4       041930 ~ 5 -0.1 1204 ~ R4CL JA3YUA E         0.1 20 | New Mode Decode Save Tools Help         Rx Frequency           DT Freq Message         UTC dB DT Freq Message           0.0 854 ~ CO LMSD GF05         Argentina           -0.2 1208 ~ PR8 ZL4 +04         041145 -8 0.1 1669 ~ FR8ZX ESLBQ 73           0.1 1356 ~ K45 F05Q R-11         041330 -5 -1.5 1064 ~ CQ R4C L031           0.0 1357 ~ UR4 RX BE25         041330 -4 -1.5 1054 ~ CQ R4C L031           0.1 666 ~ XV9NPI JASCE FN64         041300 -5 -1.6 1054 ~ CQ R4C L031           0.1 656 ~ XV9NPI JASCE FN64         041355 T 2 0.0 1059 ~ R4C B67CX 016           0.1 855 ~ CQ BD70X 0162 ~ China         041415 -7 -0.0 1059 ~ R4C B67CX 016           0.1 855 ~ CQ IMSD 0165 ~ China         041415 -6 0.0 2037 ~ JA3YUA FN7           0.1 855 ~ CQ IMSD 0165 ~ China         041515 0 0.0 2037 ~ JA3YUA ESIB R08           0.1 855 ~ CQ IMSD 0165 ~ China         041515 0 0.0 2037 ~ JA3YUA FN7           0.1 855 ~ CQ IMSD 0165 ~ China         041515 0 0.0 2037 ~ JA3YUA ESIB R08           0.1 856 ~ XY9NPI JA3 FN74         011 2056 ~ JA3YUA ESIB R08           0.1 810 ~ XY9NPI JA3 FN74         011 2056 ~ AJAYUA R24 ~ Q0 R4C JA3YUA FN7           0.1 1054 ~ JA3YUA RC4 +00         041535 T 2 0.1 2056 ~ ESIB JA3YUA R47           0.1 810 ~ XY9NPI JA3 FN74         011 2056 ~ Q0 R4C JA3YUA FN7           0.1 1054 ~ JA3YUA R24 ~ Q0         041545 T 2 0.1 2056 ~ ESIB JA3YUA R47           0.1 1054 ~ K2CG J | New Mode Decode Save Tools Help       Rx Frequency         DT Freq Message       UTC dB DT Freq Message         0.0 854 ~ CQ LMSDD GFOS Argentina       041145 ~8 0.1 1669 ~ PR82X E51B0 73         -0.2 1208 ~ PR8 ZL4 +04       041300 -5 -1.5 1094 ~ CQ R4CL L031         0.0 1357 ~ CQ BDTOX OL62 ~ China       041330 -4 -1.5 1094 ~ CQ R4CL L031         0.1 696 ~ XY9NP JASC PR64       041330 -4 -1.5 1094 ~ CQ R4CL L031         0.1 696 ~ XY9NP JASC PR64       041330 -2 -1.6 1094 ~ CQ R4CL L031         0.1 696 ~ XY9NP JAST PR74       041415 -7 0.0 1099 ~ R4CR BGOS         0.2 1355 ~ FOS JR3 PR74       041415 -7 0.0 1099 ~ R4CR BGOS         0.1 696 ~ XY9NP JAST PR74       041415 -7 0.0 1099 ~ R4CR BGOS         0.1 696 ~ XY9NP JAST PR74       041415 -7 0.0 1099 ~ R4CR BGOS         0.1 695 ~ CQ BJRD OL69 ~ China       011007 Tx 2038 ~ E51B JASTUA PR74         0.1 695 ~ XY9NP JAST PR74       041330 Tx 2038 ~ E51B JASTUA PR74         0.1 855 ~ CQ LMSD GFOS Argentina       -0.1 2036 ~ JASTUA ESLB 73         -0.0 656 ~ XY9NP JAST PR74       041530 Tx 2038 ~ E51B JASTUA PR74         0.1 857 ~ CQ BGTBD OL69 ~ China       -0.1 1094 ~ QASTUA R4C +02         -0.1 1094 ~ JASTUA R4C +02       0.1 694 ~ R4CL JASTUA PR74         0.1 4014 ~ KCH H2 Tx Freq       Member Argentina         -0.1 1094 ~ QASTUA R4C +02       041545 Tx 1094 ~ R4CL JASTUA PR74 |

[Activity screen example]

8.If there is no reply from the station, and it sends CQ again, your [Tx1] message is automatically sent again. However, after retransmitting several times and you still have no reply, the transmit signal may not have reached to the station somehow with the current propagation. In that case, click [Enable Tx] to cancel transmitting.

9.If your QSO with a station is successful, click the [Log QSO] button to save the QSO data into the WJST-X software log.

10.Many stations are on the air and it is busy a lot of the time in the FT8 mode, especially on the 20 meter band. If you have not started to operate FT8 yet, install the software, set up your radio and PC and join in the fun.

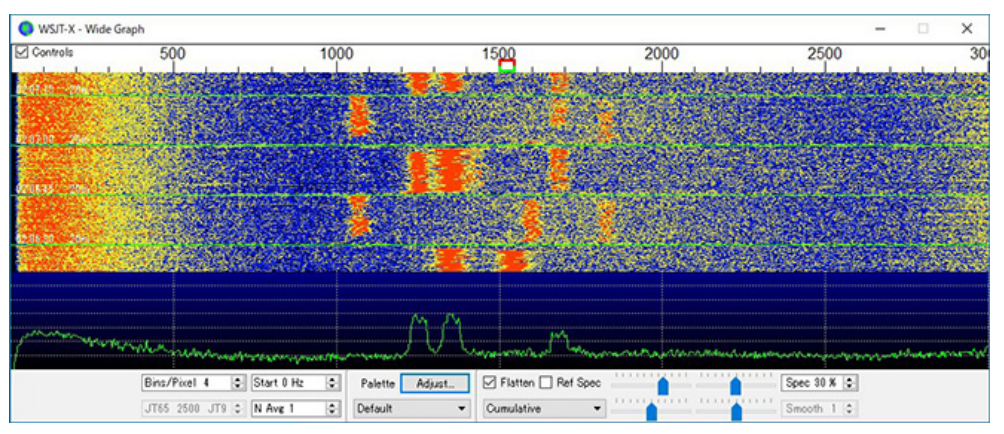

[WSJT-X Waterfall screen example]

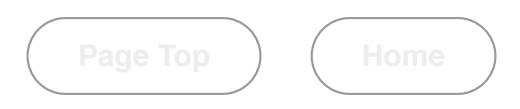

©2022 Monthly FB News All Rights Reserved. Published by: Monthly FB News